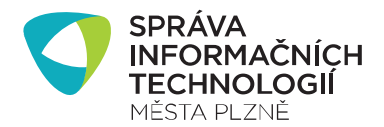

# MARUSHKA

Marushka – je webová mapová aplikace pro zobrazování map a informací z GISu města Plzně.

# Tipy na práci s mapovým prohlížečem Marushka

Autor: GIS SITMP

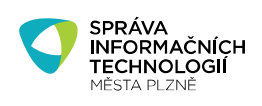

# OBSAH

| OB: | SAH   |                                               | 2 |
|-----|-------|-----------------------------------------------|---|
| 1.  | Získa | ávání informací o prvcích na mapě             | 3 |
| 2.  | Kres  | slení do mapy                                 | 4 |
| 2   | .1    | Ukládání barvy v panelu Kreslit               | 5 |
| 2   | .2    | Kreslení kót v mapovém prohlížeči Marushka    | 5 |
| 3.  | Tisk  | k mapy včetně uživatelské kresby              | 6 |
| 4.  | Ode   | ečítání GPS souřadnic a uložení aktuální mapy | 9 |
| 5.  | Info  | rmace o vrstvách1                             | 0 |
| 6.  | Vyh   | ledávání objektů na mapě1                     | 1 |

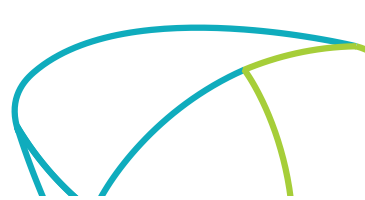

Strana 3/11

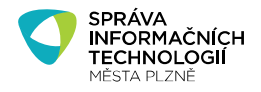

## 1. Získávání informací o prvcích na mapě

Každá ikonka na mapě pod sebou skrývá příslušná data a stačí pouhé klinutí myší k získání informací o reprezentovaném prvku. To platí také v případě získávání **informací o adresách a parcelách.** Není třeba aktivovat funkci výběr prvků z mapy (viz níže), ale stačí kliknout na číslo orientační/domovní.

Pro získávání informací o liniových a plošných prvcích je nutné použít v aplikaci funkci: "Výběr prvků z mapy". Tlačítkem v levém dolním rohu funkci aktivujete a po klepnutí na požadovaný prvek (plochu, linii) zobrazí informace o zvoleném objektu (linii uličního grafu, komunikační ploše atd.). Funkce se ukončí opět klikem na tlačítko

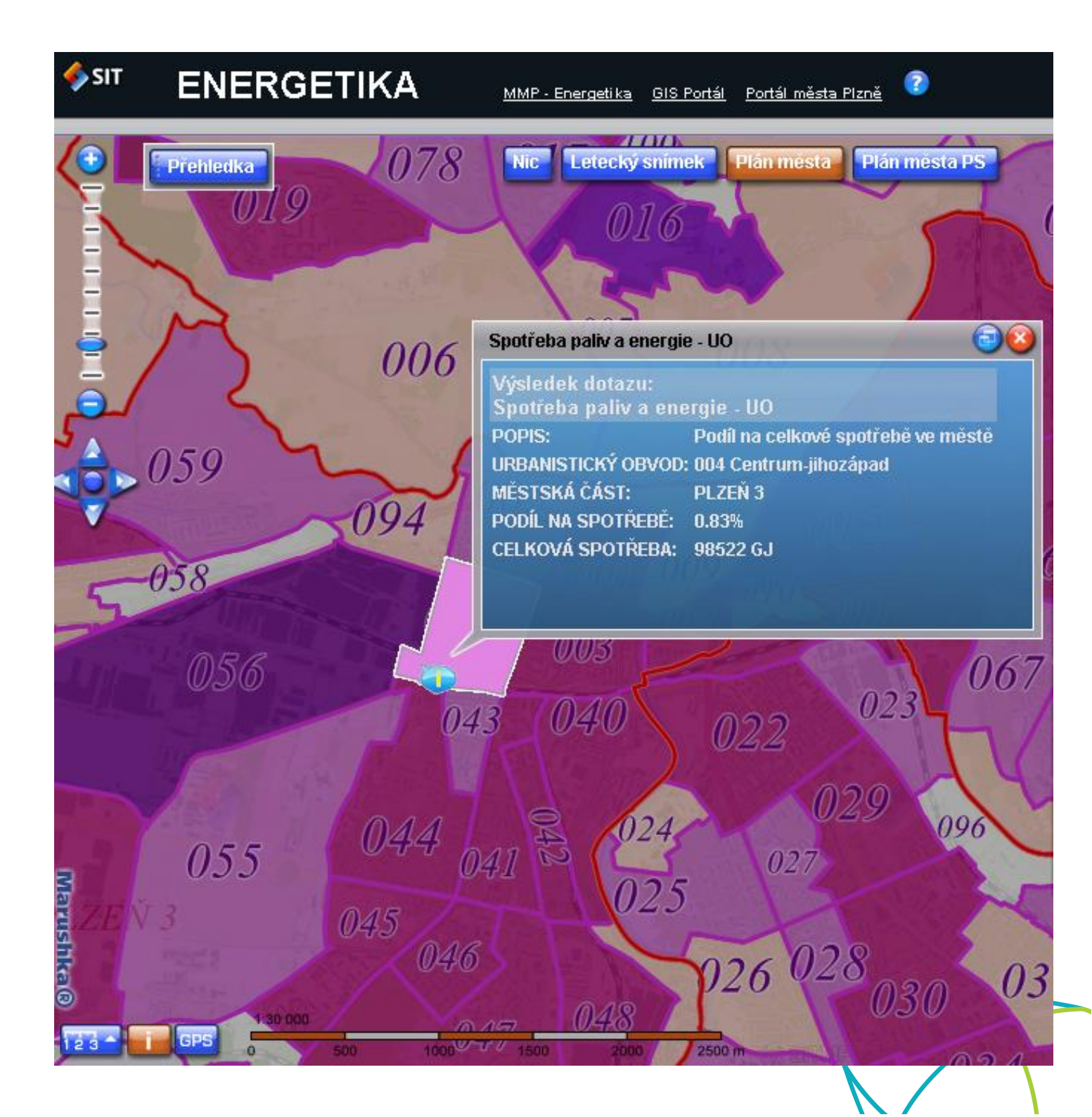

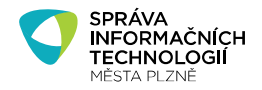

## 2. Kreslení do mapy

Novou záložkou v pravé části mapového prohlížeče je záložka **Kreslit**, která umožňuje vytvářet uživatelskou kresbu nad mapovým podkladem. **Do mapy je možné kreslit linie, plochy a umisťovat texty**. Pro kresbu je možné nastavit libovolnou barvu, průhlednost a sílu. U textů se místo síly volí u položky font velikost textu.

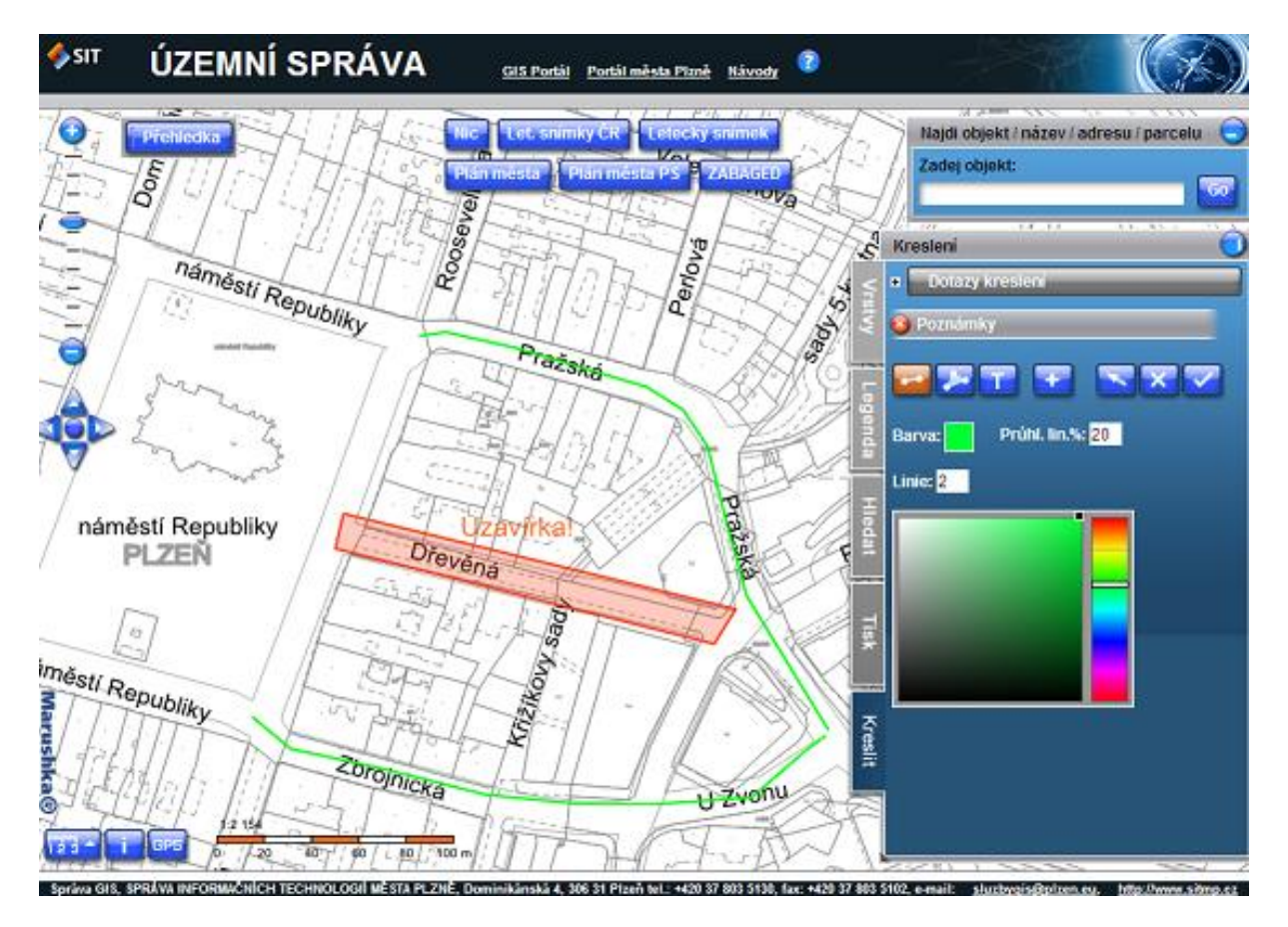

Kreslení a editace kresby je intuitivní. První tři tlačítka slouží k výběru druhu poznámek (vytvořit linii vytvořit mnohoúhelník , vytvořit text ). Po vybrání funkce můžeme nastavit parametry kresby (barvu, průhlednost aj.) a klikáním do mapy začneme kreslit. Po nakreslení je třeba kresbu potvrdit tlačítkem s fajfkou . Součástí mapy, může být neomezené množství uživatelských záznamů. Uživatelskou kresbu je možné editovat (posouvat jednotlivé vrcholy, nebo celý objekt, měnit barvu aj.), nebo libovolně mazat. Pomocí tlačítka se šipkou i je nutné vybrat požadovaný objekt (záznam) určený k editaci a editovat vlastnosti objektu. U linií a ploch je navíc možné pomocí tlačítka s plusem přidat vrchol k nejbližší hraně. Odebrání vrcholu linie nebo polygonu se provede klepnutím pravým tlačítkem myši na konkrétní vrchol (to je možné v průběhu

vytváření objektu, nebo při editaci). Vybraný celý objekt je možné smazat tlačítkem s křížkem 📕

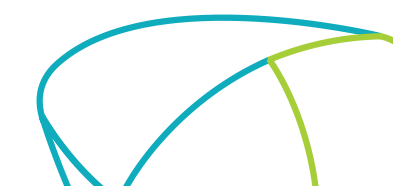

Autor: GIS SITMP

Strana 5/11

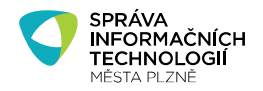

#### 2.1 Ukládání barvy v panelu Kreslit

Při kreslení bodu, linie, nebo plošného prvku je nově možné uložit si barvu kresby do schránky a opětovně ji použít při nastavování barvy při kresbě dalšího prvku.

#### 2.2 Kreslení kót v mapovém prohlížeči Marushka

V nových verzích mapového prohlížeče Marushka přibyla možnost kótování. Jedná se o zaškrtávací tlačítko, které se objeví při volbě "Vytvořit linii" ( ). Pokud je funkce kótování aktivní, k nakreslené linii se ve zvolené barvě a velikosti vykreslí informace o délce linie (viz obrázek). Výhodou oproti stávající funkci měření (ikona ) v levém dolním rohu) je ta, že takto okótované linie je možné uložit do PDF a vytisknout (záložka Tisk – viz níže).

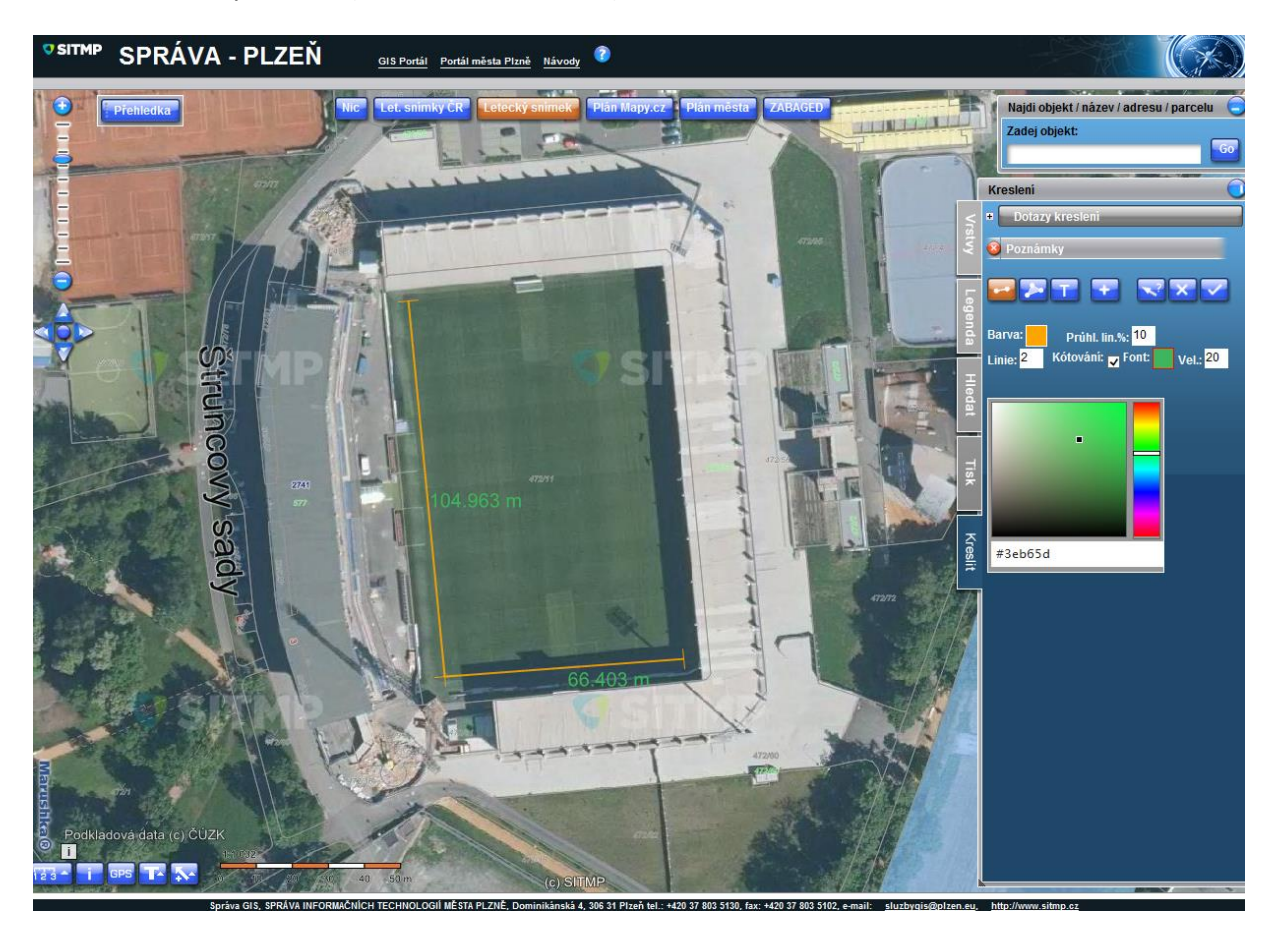

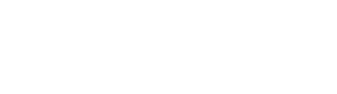

Autor: GIS SITMP

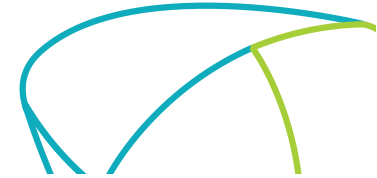

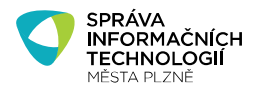

# 3. Tisk mapy včetně uživatelské kresby

**Uživatelskou kresbu v mapě** je možné **vytisknout (uložit) do formátu PNG nebo PDF**. Doporučujeme tisk do PDF, protože výstup je mnohem kvalitnější.

- 1. Kliknutím na záložku **Tisk** v pravé části mapového okna se rozbalí průvodce tiskem mapového výřezu.
- 2. Po nastavení všech parametrů v Kroku 1 se pokračuje kliknutím na tlačítko Další 💌
- 3. V závislosti na zadaném typu výstupu obsahuje **Krok 2** podrobné pokyny pro dokončení tisku mapy.
- 4. Tisk se provede vždy, do souboru a to buď ve formátu \*.png, nebo ve formátu \*.pdf.
- 5. Zkontrolujte správné rozvržení tisku volbou Soubor>Náhled.

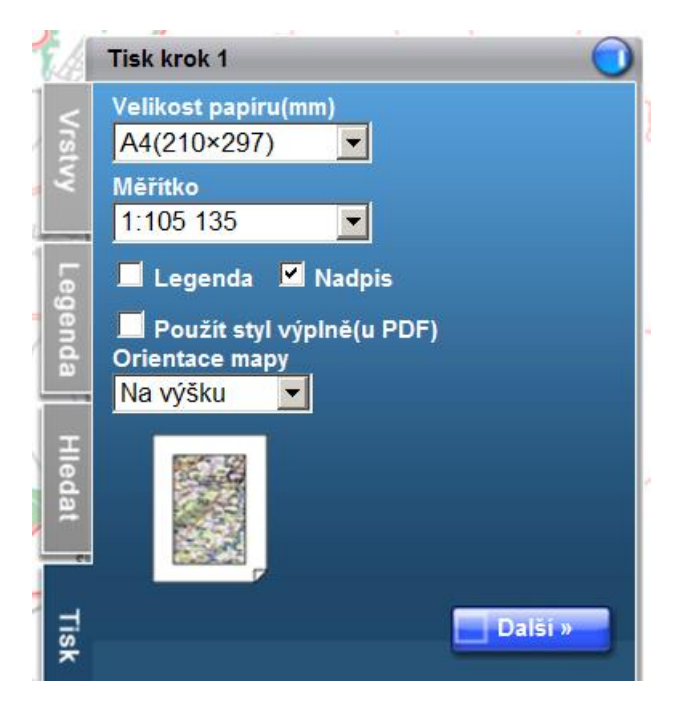

Pro nastavení tisku je nutné vybrat velikost papíru, nastavit měřítko, orientaci mapy, volitelné jsou legenda a nadpis. Legenda se u PDF tiskne na druhý list, pro PNG je možné zvolit, zda bude v mapě, pod mapou, průhledně aj. Tisk usnadňuje průvodce v kroku 2. Vzniklé PDF (nebo také PNG) je možné vytisknout nebo uložit do souboru a poslat e-mailem. Numerické měřítko je orientační. Export do PDF nemusí přesně odpovídat rozvržení tisku.

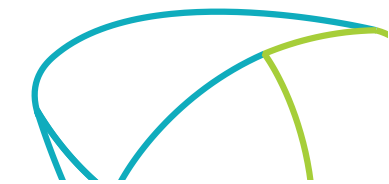

Strana 6/11

Autor: GIS SITMP

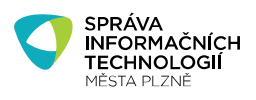

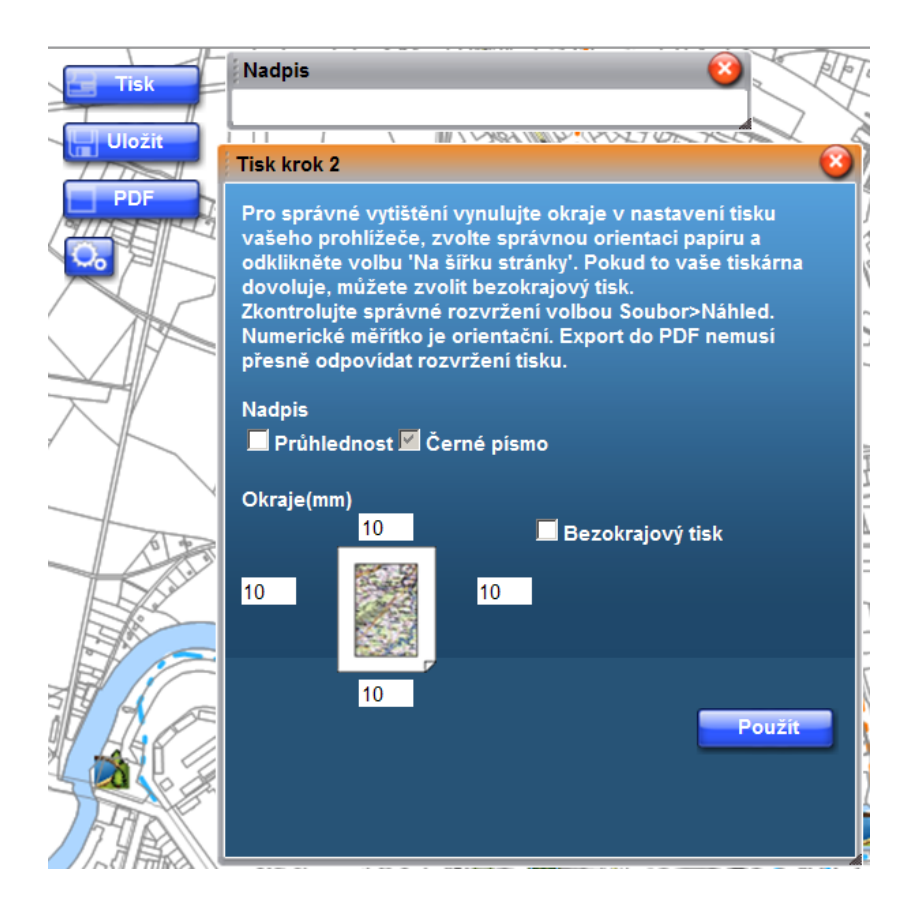

**Důležité upozornění**: Tiskový výstup je ovlivněn také konkrétním nastavením používaného webového prohlížeče. V prohlížeči **Internet Explorer** je vhodné v dialogovém okně **Vzhled stránky (v nabídce Soubor)** zrušit okraje a zrušit tisk záhlaví a zápatí (viz. obr).

| Vzhled stránky                                                                                                    | 🛋 🖂 🔀                                                                                                    |
|----------------------------------------------------------------------------------------------------|----------------------------------------------------------------------------------------------------|
| Volby papíru<br>Velikost stránky:<br>A4 (210 x 297 mm)<br>Na výš <u>k</u> u Na šířk <u>u</u><br>V Tisknout barvy a obrázky na pozadí<br>Povolit možnost <u>P</u> řizpůsobit stránce | Okraje (mm)   Vlevo: 0   Vpravo: 0   Vpravo: 0   Nahoře: 0   Dole: 0   Dole: 0   Pole: 0   Vigence: 0   Vigence: 0   Vortex: 0   Vortex: 0 |
| Záhlaví a zápatí<br>Zá <u>h</u> laví:<br>-Prázdný-                                                                                                    | Záp <u>a</u> tí:<br>Prázdný-                                                                                                    |
| -Prázdný-                                                                                                    | Prázdný-                                                                                                    |
| -Prázdný-<br>Změnit pís <u>m</u> o                                                                                                    | ✓ Prázdný-                                                                                                    |
|                                                                                                    | OK Storno                                                                                                    |

#### Autor: GIS SITMP

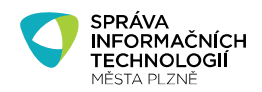

Pro správné vytištění vynulujte okraje v nastavení tisku vašeho prohlížeče, zvolte správnou orientaci papíru a odklikněte volbu 'Na šířku stránky'. Pokud to vaše tiskárna dovoluje, můžete zvolit bezokrajový tisk.

Zkontrolujte správné rozvržení tisku volbou Soubor>Náhled.

Dalším problémem může být **chybné vytištění vytvořeného PDF dokumentu**, který v počítači vypadá v pořádku. Pokud se Vám na vytištěné mapě objeví bílé plochy (viz obrázek), nastavte si v dialogovém okně Tisk ve vlastnostech tiskárny místo vektorového tisku **tisk rastrový.** 

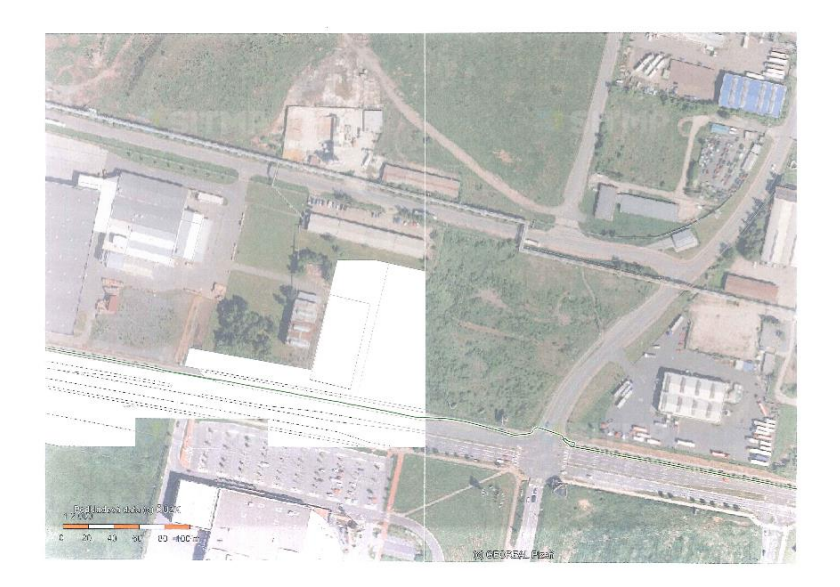

|                | r routy priority . | VOGGESKY        |                          |
|----------------|--------------------|-----------------|--------------------------|
| Rozlišení      | 600 dpi 👻          | TrueType režim: | TrueType režim:          |
| Ø              |                    | ) 💦 👘           | Zavéstjako TrueType 🔹    |
| ~              | Stupňování         |                 | _                        |
|                | Rychly             |                 | Tisknout celý text černě |
| Grafika        |                    | Barva           |                          |
|                | Vektor 🗸           |                 | Automatický              |
| 助在             | Vektor<br>Rastr    |                 | Manuální Pokročilé       |
|                | Standardní 🗸       | J               | Použít ICM               |
| I Isk od kraje | ke kraji           |                 | Obnovit výchozí          |

Autor: GIS SITMP

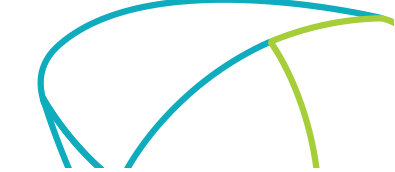

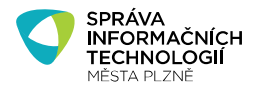

V levém dolním rohu mapové aplikace je **modré tlačítko GPS** , po jehož stisknutí se zobrazí tabulka s pěti řádky. Po kliknutí do libovolného místa na mapě se vyplní první čtyři řádky tabulky zobrazující **souřadnice zvoleného místa v souřadném systému WGS-84 a S-JTSK**. Na posledním řádku je aktuální URL adresa na právě zobrazenou mapu (včetně zapnutých vrstev a zacílení v mapě). Tuto adresu je možné uložit do schránky (zkopírovat do clipboardu) a vložit jako odkaz na aktuální mapu do e-mailu, nebo jiného dokumentu.

První řádek zobrazující aktuální souřadnice WGS-84 v mapě slouží také naopak k lokalizaci na základě zadaných souřadnic v libovolném formátu WGS-84 (do prvního řádku se zapíší souřadnice a stiskne se tlačítko GO). Zároveň dojde k převodu mezi souřadnými systémy a ve třetím a ve čtvrtém řádku se zobrazí X a Y souřadnice v systému S-JTSK.

Poznámka: Lokalizace podle souřadnic je popsána v samostatném návodu (viz seznam návodů pro prohlížeč Marushka). V návodu je popsána možnost lokalizace podle souřadnic S-JTSK a vyjmenované akceptované formáty souřadnic WGS-84.

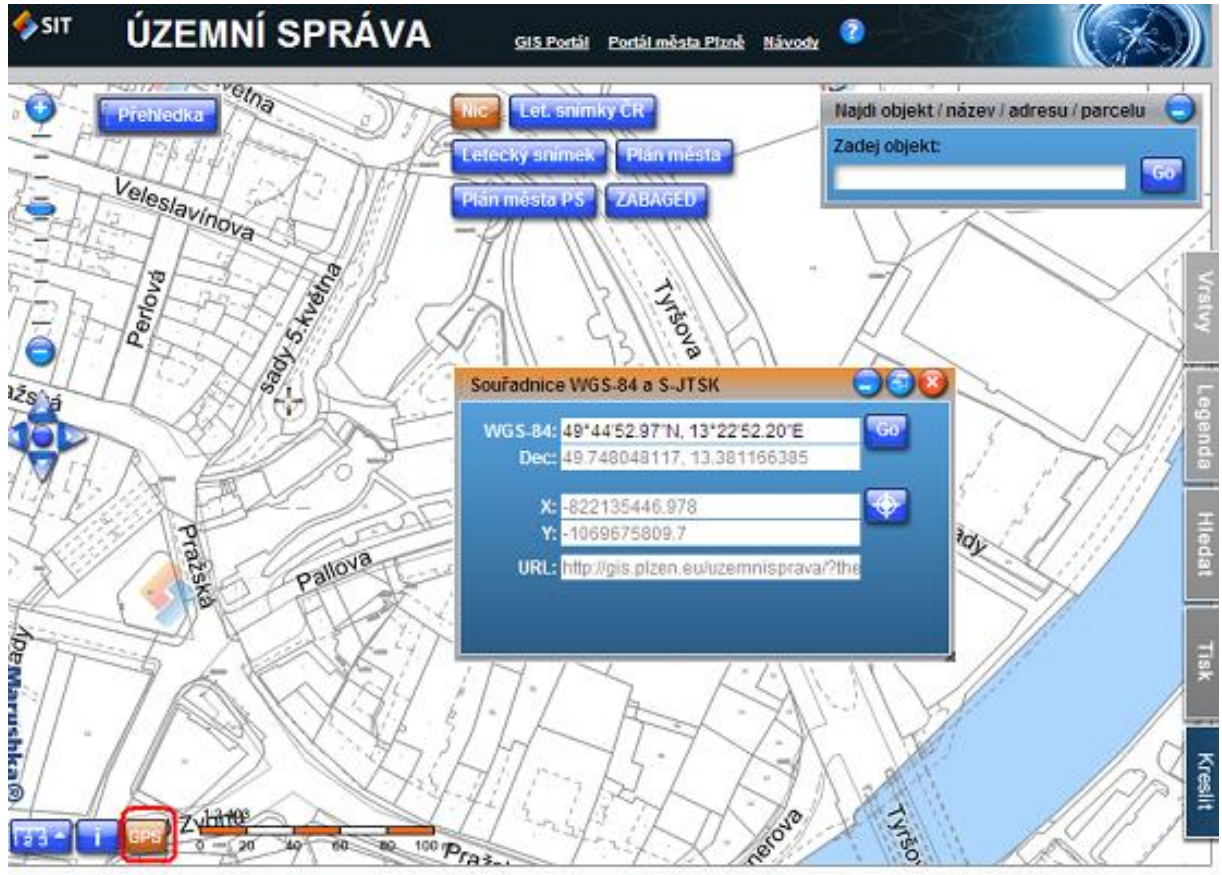

ra G45, SPRÁVA INFORMAČNÍCH TECHNOLOGIÍ MĚSTA PLZNĚ, Dominikánská 4, 306 31 Pizeň tel.: +420 37 803 5130, fax: +420 37 803 5102, e-mail: sluzbrojstěpizen.eu. http://

Autor: GIS SITMP

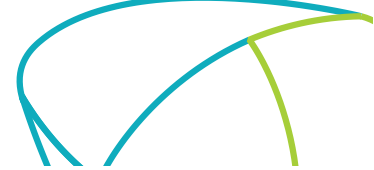

Strana 10/ 11

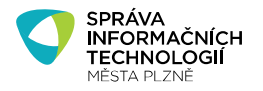

# 5. Informace o vrstvách

U některých vrstev je před názvem vrstvy k dispozici ikona tzv. infolistu 🖹, která zobrazuje bližší informace o vrstvě (metadata) a odkaz na podrobnější informace na internetu.

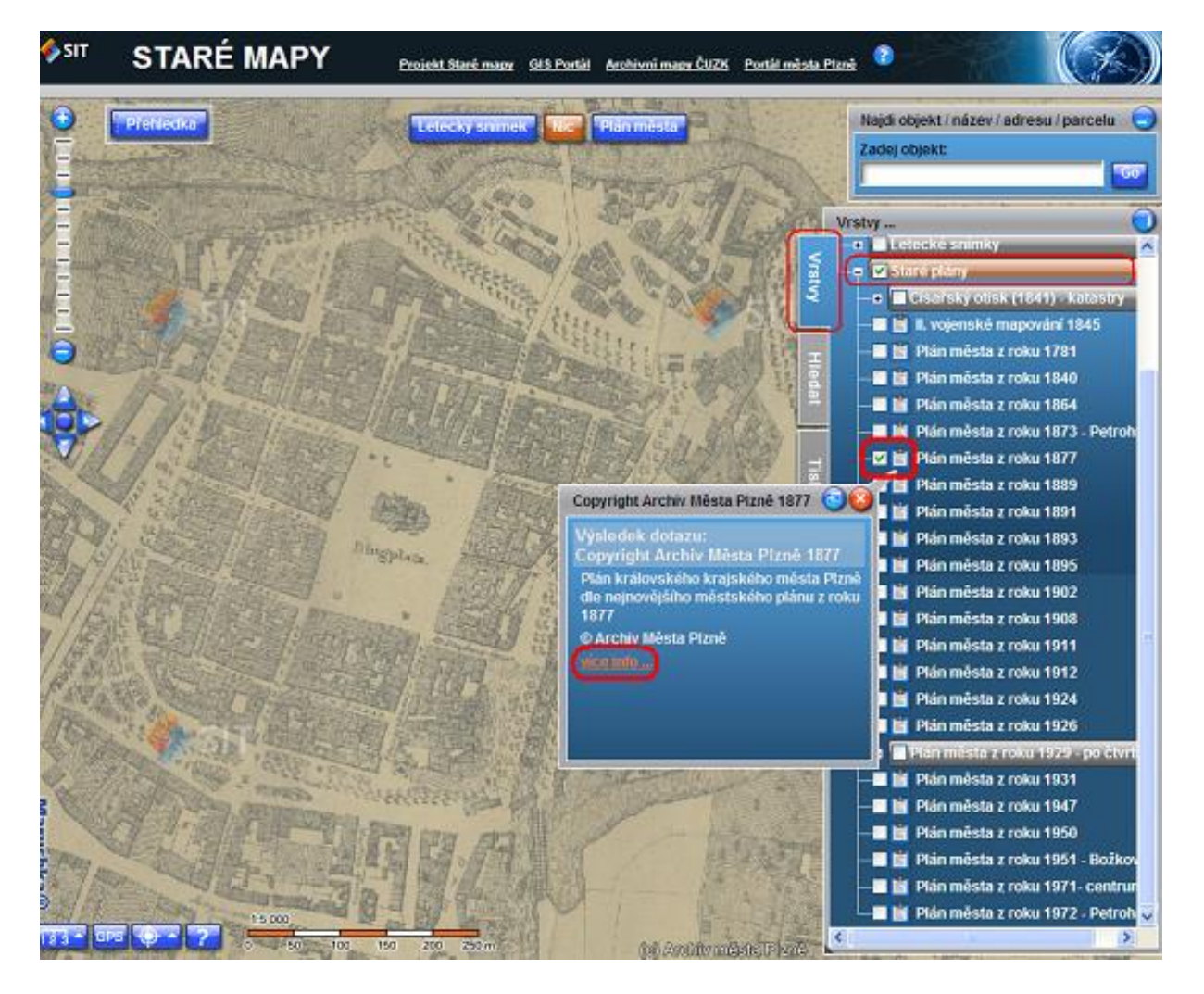

Autor: GIS SITMP

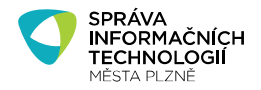

# 6. Vyhledávání objektů na mapě

Na mapě lze vyhledat, tj. lokalizovat různé objekty jako: ulice, adresy, zastávky MHD, úřady, zdravotnická zařízení, turistické cíle, sportoviště, názvy budov a další. V některých projektech je možné zlokalizovat také parcely. K vyhledávání slouží univerzální vyhledávací okno v horním pravém rohu každé mapové aplikace Marushka, které je označeno: **"Najdi objekt / název / adresu / parcelu"** nebo **"Najdi objekt / název / adresu / adresu"**.

Do políčka "**Zadej objekt**" stačí napsat požadovaný objekt, který chci na mapě nalézt a po stisknutí tlačítka **GO** dojde k zobrazení objektu na mapě (viz obrázek).

**Při zadávání názvu objektů je nutné dodržet přesné pojmenování**, jinak nemůže být místo na mapě nalezeno. **Ke správnému zadávání názvů objektů pomáhá tzv. našeptávač**, který je vhodné využívat, protože uživatele směruje k přesnému zadání textového řetězce.

V případě více možných výsledku vyhledávání se zobrazí v záložce **Hledat** seznam výsledků, mezi kterými je možné dále vybírat.

V záložce **Hledat** se podle druhu projektu mohou nacházet i jiné specifické vyhledávací dotazy (například v projektu Volby je v záložce umístěno vyhledávání volebních místností).

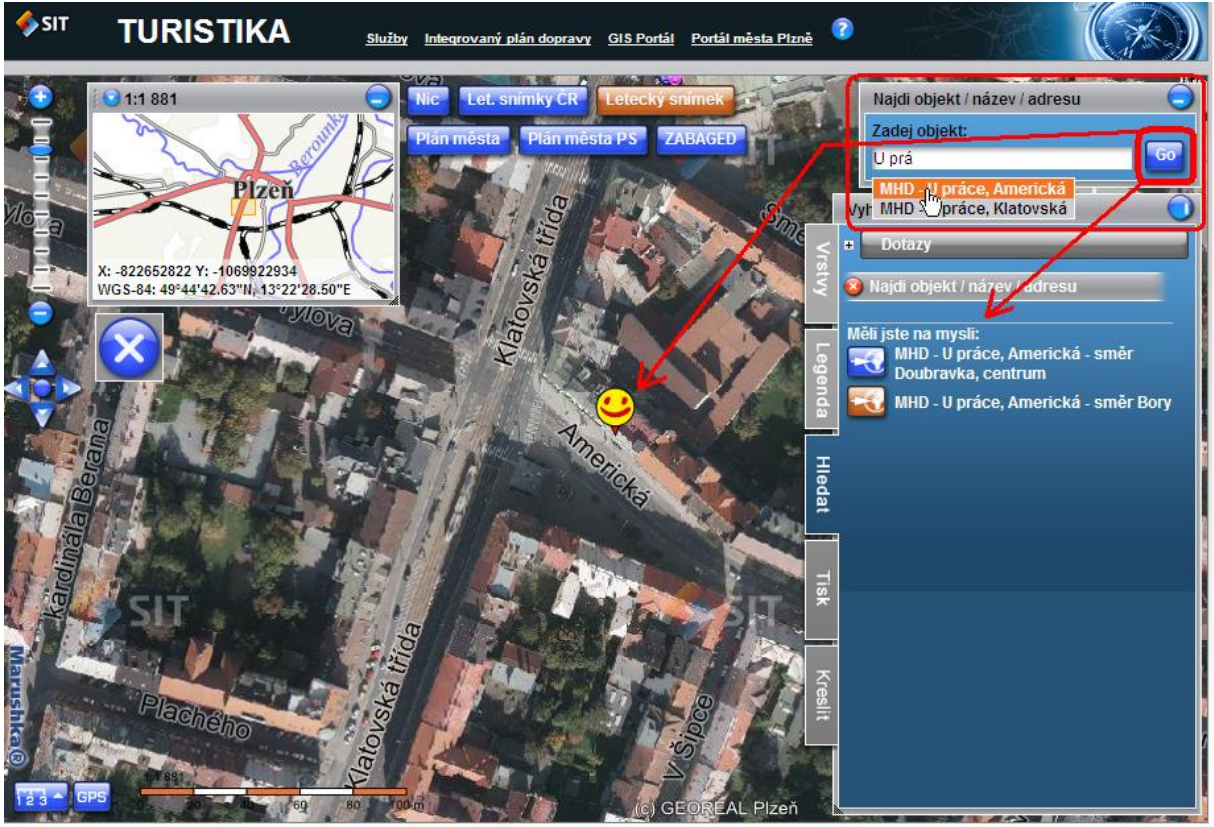

Språva GIS, SPRÅVA INFORMAČNÍCH TECHNOLOGIÍ MĚSTA PLZNĚ, Dominikánská 4, 306 31 Plzeň tel.: +420 37 803 5130, fax: +420 37 803 5102, e-mail: sluzbygis@plzen.eu, http://www.sitmp.cz

Poznámka: Vyhledávání parcel je popsáno v samostatném návodu.

Autor: GIS SITMP

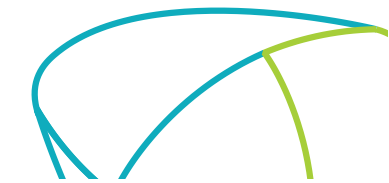